# Configureer het IP-adresinstellingen (Internet Protocol) op Cisco Business 350 Series Switches met behulp van de Opdracht Line Interface (CLI)

# Doel

De switch kan meerdere IP adressen hebben. Elk IP-adres kan worden toegewezen aan gespecificeerde interfaces of poorten, Link Aggregation Group (LAG's) of Virtual Local Area Networks (VLAN's). Om het apparaat extern te kunnen beheren, moet een IP-adres worden gedefinieerd om toegang tot de switch te krijgen. Dit staat u toe om het apparaat gemakkelijk te vormen of problemen op te lossen door de web-gebaseerde voorziening, telnet, of Secure Shell (SSH).

Het IP-adres van de switch kan handmatig worden ingesteld of automatisch worden ontvangen van een Dynamic Host Configuration Protocol (DHCP)-server. Als er geen DHCP-servers beschikbaar zijn, gebruikt de switch zijn standaard IP-adres (192.168.1.254).

Dit artikel bevat instructies hoe u de IP-adresinstellingen van uw Cisco Business 350 Series switch kunt configureren via de Opdrachtlijn Interface (CLI).

Als u niet bekend bent met termen in dit document, raadpleegt u <u>Cisco Business: Lijst van termen</u> <u>van nieuwe termen</u>.

### Toepasselijke apparaten | Software versie

- CBS350 (Gegevensblad) | 3.0.0.69 (laatste download)
- CBS350-2X (Gegevensblad) | 3.0.0.69 (laatste download)
- CBS350-4X (Gegevensblad) | 3.0.0.69 (laatste download)

## Het IP-adres van de Switch configureren via de CLI

**Belangrijk:** Als uw switch zich in een van de stapelmodi bevindt met een aanwezige Standby-Switch, wordt aanbevolen een statisch IP-adres te configureren om te voorkomen dat de verbinding met het netwerk wordt verbroken tijdens een stapelbare actieve omschakeling. Dit komt doordat wanneer de stand-by switch de controle over de stapel overneemt, wanneer DHCP wordt gebruikt, het een ander IP adres kan ontvangen dan het adres dat door de oorspronkelijke actiefenabled eenheid van de stapel werd ontvangen.

Statisch IP-adres

**DHCP IP-adres** 

### Statisch IP-adres configureren

In dit scenario wordt de switch ingesteld zonder de beschikbaarheid van een DHCP-server. Volg de onderstaande stappen om een statisch IP-adres in de switch te configureren:

#### Stap 1

Sluit de computer rechtstreeks met behulp van een seriekabel aan op de switch.

Als u liever SSH in uw switch wilt plaatsen, <u>klik hier om een artikel over het verkrijgen van CLI-</u> toegang tot een switch te bekijken.

#### Stap 2

Meld u aan bij de switch console. De standaardwaarden voor gebruikersnaam en wachtwoord zijn cisco/cisco. Als u een nieuwe gebruikersnaam of wachtwoord heeft geconfigureerd, moet u deze inloggegevens gebruiken.

User Name:cisco Password:\*\*\*\*\*\*\*\*\*

#### Stap 3

Activeer vanuit de modus Privileged EXEC van de switch de modus Global Configuration met de volgende opdracht:

CBS350# configuratie

De configuratie opdracht is gelijk aan configureer de terminal

#### Stap 4

Voer in de modus Global Configuration de interfacecontext in door het volgende in te voeren:

CBS350 (configuratie)#interface [interface-id] | vlan-steun

In dit voorbeeld wordt interface VLAN 1 gebruikt. VLAN 1 is het standaard VLAN van de switch.

#### Stap 5

Typ de opdracht voor de configuratie van de IP-adresinterface om een IP-adres voor een interface te definiëren door een van de volgende handelingen in te voeren:

- **ip-adres [ip-adres] {masker | prefix-lengte}** gebruik de opdracht opnieuw laden om de switch onmiddellijk te herladen.
- ip-adres [ip-adres] {masker | voorvoegsel-lengte} [standaard-gateway-ip-adres] Gebruik de herlading {in hh:mm | mm | op hh:mm [dag maand]} opdracht om de geplande herlading van de switch te specificeren.

De opties zijn:

- ip adres Specificeert het IP adres.
- masker Specificeert het netwerkmasker van het IP-adres.
- prefix-lengte Specificeert het aantal bits dat het IP-adresprefix omvat. De lengte moet worden voorafgegaan door een vooruit lopen (/). Het bereik is 8 tot 30.

CBS350X (configuratie-als)#ip-adres 192.168.100.201 255.255.255.0

In dit voorbeeld is het gebruikte IP-adres 192.168.10.201 met 255.255.255.0 als masker.

#### Stap 6

(Optioneel) Om een IP-adres uit een interface te verwijderen, gebruikt u de no-vorm van de IPadresopdracht door het volgende in te voeren:

CBS350 (Config-als)#geen ip-adres

#### Stap 7

Typ de eindopdracht om terug te keren naar de oorspronkelijke EXEC-modus van de switch.

CBS350 (configuratie-als)#end

#### Stap 8

(Optioneel) Om de IP-adresconfiguratie en -informatie op de interface weer te geven, voert u de volgende opdracht in de bevoorrechte EXEC-modus:

 $CBS350\#_{\texttt{show}} \text{ IP-interface}$ 

In dit voorbeeld is het IP-adres 192.168.100.201 en het type is Statisch.

#### Stap 9

(Optioneel) Om de geconfigureerde instellingen in het opstartconfiguratiebestand op te slaan, voert u het volgende in:

CBS350#kopie in werking gestelde-configuratie

#### Stap 10

(Optioneel) Gebruik het toetsenbord om J voor Ja of N voor Nee te kiezen wanneer de prompt 'Overwrite file [startup-config]...' wordt getoond voor het overschrijven van het huidige configuratiebestand voor opstarten.

In dit voorbeeld, wordt Y ingedrukt.

U hebt nu met succes de statische IP-adresinstellingen van uw switch ingesteld.

#### Configureer het IP-adres met DHCP

In dit scenario wordt de switch verbonden met een router die als een actieve DHCP-server fungeert. Volg de onderstaande stappen om het IP-adres van de switch via DHCP te configureren.

#### Stap 1

Sluit de computer rechtstreeks met behulp van een seriekabel aan op de switch.

#### Stap 2

Meld u aan bij de switch console. De standaardwaarden voor gebruikersnaam en wachtwoord zijn cisco/cisco. Als u een nieuwe gebruikersnaam of wachtwoord heeft geconfigureerd, moet u deze inloggegevens gebruiken.

User Name:cisco Password:\*\*\*\*\*\*\*\*\*

Stap 3

Activeer vanuit de modus Privileged EXEC van de switch de modus Global Configuration met de volgende opdracht:

CBS350# configuratie

#### Stap 4

Voer in de modus Global Configuration de interfacecontext in door het volgende in te voeren:

```
CBS350 (configuratie)#interface [interface-id | vlan-id]
```

In dit voorbeeld wordt interface VLAN 1 gebruikt. VLAN 1 is het standaard VLAN van de switch.

#### Stap 5

In de interfacecontext kunt u een IP-adres verkrijgen van de DHCP-server door het volgende in te voeren:

CBS350 (configuratie-als)#interface [interface-id | vlan-id]

U ontvangt een melding dat het apparaat op de gespecificeerde interface is geconfigureerd.

#### Stap 6

(Optioneel) Om een IP-adres uit een interface te verwijderen, gebruikt u de no-vorm van de opdracht DHCP-adres door het volgende in te voeren:

CBS350 (Config-als)#geen ip-adres-dhcp

#### Stap 7

Typ de eindopdracht om terug te keren naar de oorspronkelijke EXEC-modus van de switch.

CBS350 (configuratie-als)#end

#### Stap 8

(Optioneel) Om de IP-adresconfiguratie en -informatie van de interface weer te geven, voert u de volgende opdracht in de bevoorrechte EXEC-modus:

 $CBS350\#_{\texttt{show} \text{ IP-interface}}$ 

In dit voorbeeld is het IP-adres 192.168.100.103 en het type is DHCP.

#### Stap 9

(Optioneel) Om de IP-adresconfiguratie en -informatie op de DHCP-clientinterface weer te geven, voert u de volgende opdracht in de bevoorrechte EXEC-modus:

 $CBS350\# {\tt show ip-clientinterface}$ 

#### Stap 10

(Optioneel) Om de geconfigureerde instellingen in het opstartconfiguratiebestand op te slaan, voert u het volgende in:

CBS350# kopie in werking gestelde-configuratie

#### Stap 11

Optioneel) Gebruik het toetsenbord om J voor Ja of N voor Nee te kiezen wanneer de prompt 'Overwrite file [startup-config]...' wordt getoond voor het overschrijven van het huidige configuratiebestand voor opstarten.

In dit voorbeeld, wordt Y ingedrukt.

U hebt nu met succes de DHCP IP-adresinstellingen ingesteld op uw Cisco Business 350 Series switch.